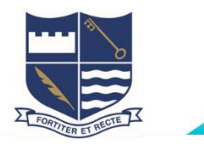

1. Access Office 365 through the CHS website http://www.camhigh.school.nz/

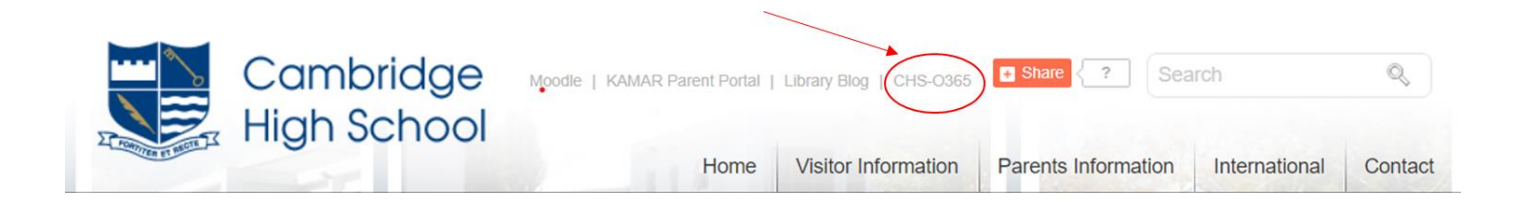

2. Log in to office 365 using your email address and password (the same password that gets you onto the school wifi)Your email address is your firstnamelastname@camhigh.school.nzeg: susansmith@camhigh.school.nz

3. This should take you to your outlook webmail. Click on the top left-hand waffle [square of dots] and then "Office 365" words

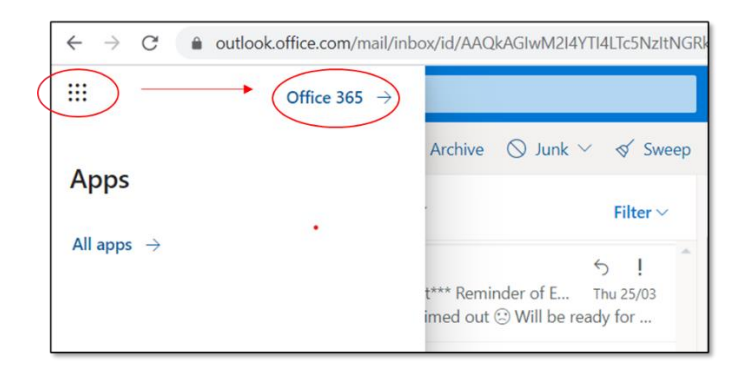

4. Click install Office on right hand side, and then select Office 365 apps.

| Office 365         | ✓ Search                    |                                        |                                                                                                    |  |
|--------------------|-----------------------------|----------------------------------------|----------------------------------------------------------------------------------------------------|--|
| Good afternoon     |                             |                                        | Office 365 apps<br>Includes Outlook, OneDrive for Business,                                                   |  |
| Mar 26 edited this | + 2 others edited<br>Mar 29 | You recently opened this<br>Mar 29     | Word, Excel, PowerPoint, and more.<br>Other install options<br>→ Select a different language or install other |  |
| CAMERING FOR A     | Meeting Minutes             | The second second second second second | apps available with your subscription.                                                                        |  |

 Depending on your browser, select **Run** (in Edge or Internet Explorer), **Setup** (in Chrome), or **Save** (in Firefox).

If you see the User Account Control prompt that says, **Do you want to allow this app to make changes to your device?** select **Yes**.

The install begins.

| Office |                                 | × |
|--------|---------------------------------|---|
|        | w 🔄 🛛 🛛 🗗 🖸                     |   |
|        |                                 |   |
|        | Installing Office               |   |
|        | We'll be done in just a moment. |   |

2. Your install is finished when you see the phrase, **"You're all set! Office is installed now"** and an animation plays to show you where to find Office applications on your computer. Select **Close**.

You are able to install office on up to 5 devices.

The Office365 app icons will now appear on your startup menu